## การชำระค่าบริการผ่าน ธนาคารกรุงเทพ

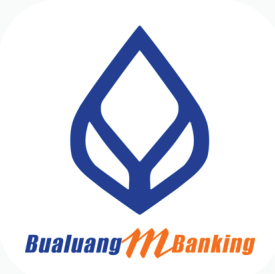

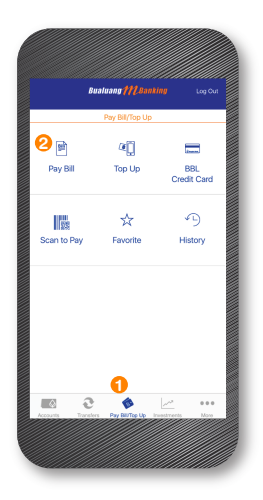

1. เลือกทำรายการ

Pay Bill / Top Up

2. เลือก Pay Bill

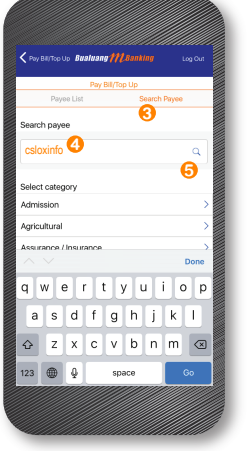

- 3. เข้าแถบ ค้นหา / Search Payee
- 4. พิมพ์ cs loxinfo
- 5. แล้วกด 🤇 ค้นหา

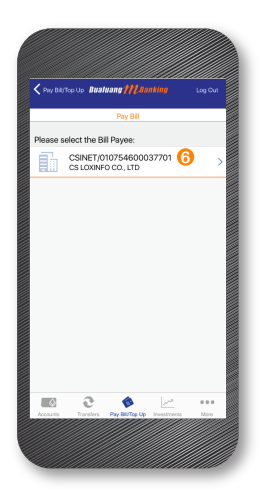

6. เลือกรายการ CSINET

| C Pay Bil Bualuang 💏              | 1. Banking Log Out |
|-----------------------------------|--------------------|
| Payment Details                   |                    |
|                                   |                    |
| irom:                             | Select Account     |
| Customer No. (Ref. #1)            | Enter Ref          |
| Reference No. (Ref. #2)           | 8 Enter Ref        |
| Amount (8):                       | 9 Enter Amount >   |
| Note:                             | Enter Note         |
| 🚺 Ne                              | xt                 |
| ervice conditions and disclaimers | apply              |
|                                   |                    |

- 7. ใส่หมายเลขลูกค้า (Customer No./Ref)
- 8. ใส่หมายเลขอ้างอิง (REference No./Ref)
- 9. ใส่ยอดขำระ (Amount)
- 10. กด Next ต่อไป